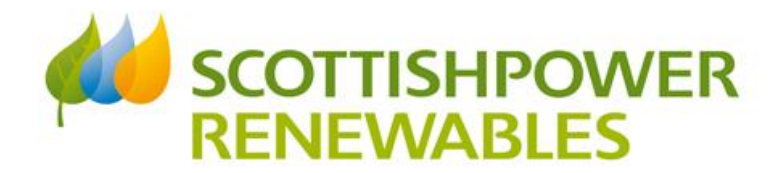

# East Anglia THREE Project Activity Map How to use guide

This interactive map has been created to support ScottishPower Renewables' communications with the communities in which project construction is taking place.

It is one component of a mix of communication methods, including website updates, website news stories and project update emails, to ensure that our local communities are as informed as best as possible.

The map provides detail on location specific elements of the project and will include information on pre-enabling and construction activity as it takes place.

This guide provides information on what is included within the map functionality and how to use it.

If you have any questions, please email eastangliathree@scottishpower.com.

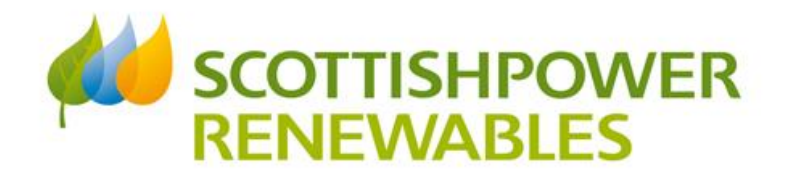

## **Basic Functionality**

When viewing the map from the **East Anglia THREE Activity** website page you can use the map in place on the page or, underneath the map, you can open it up to view it full screen.

The map has several features that allow you to view information in a simple and easy to use way. See below for information on the basic elements of the map and how it works.

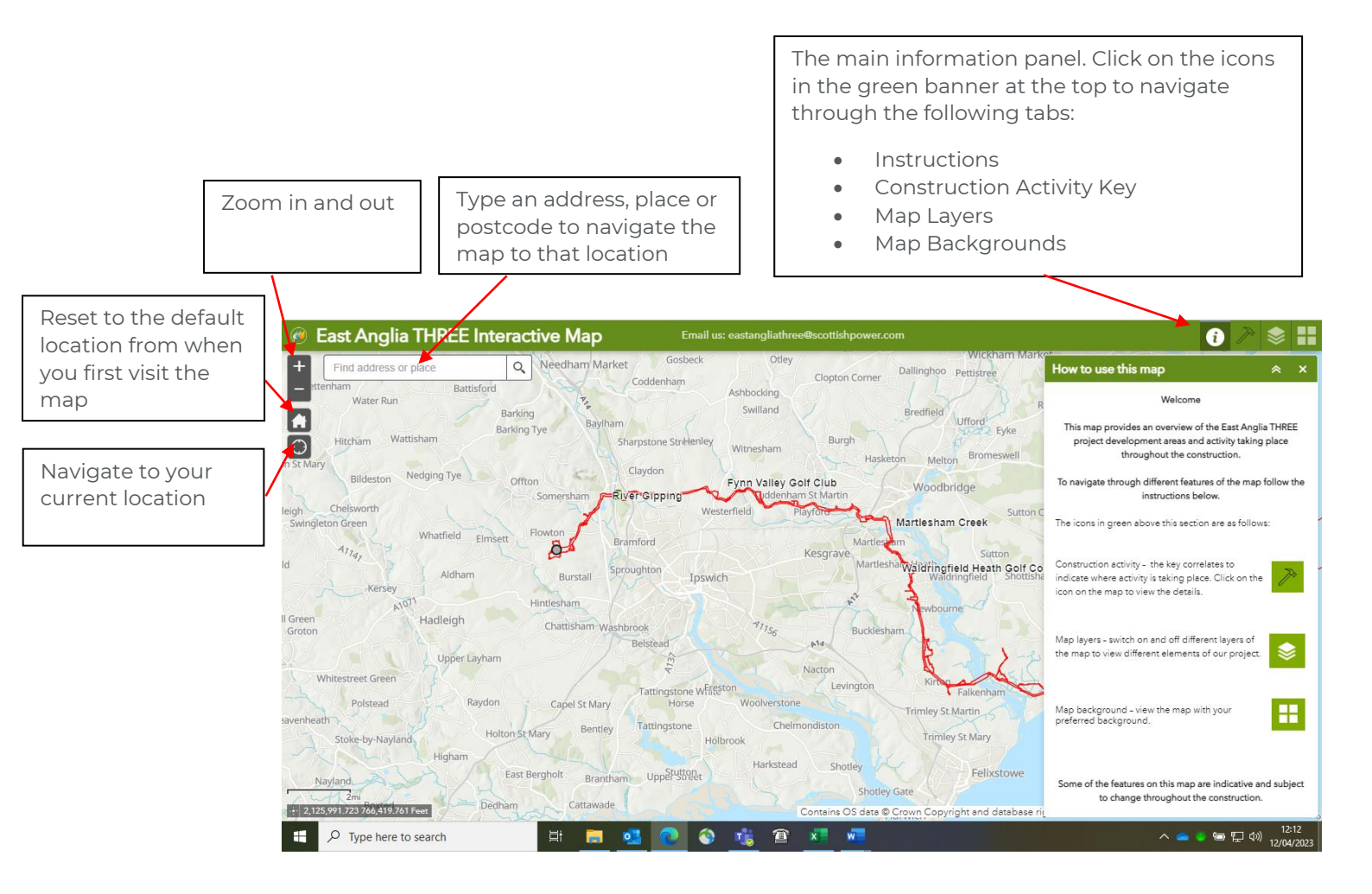

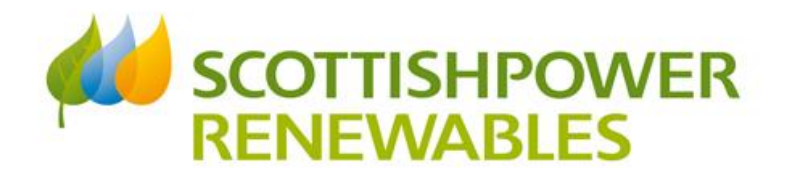

# **Construction Activity tab**

Location specific pre-enabling and construction activity is identified on the map with coloured 'dot' icons that you can click on to reveal more information.

These will be located across the development area and are categorised by the key that is displayed under the Construction Activity tab as indicated in the red circle below.

When clicking on an icon on the map a pop-up information box will display the activity type, a description of the activity and associated timings. If there is an associated project update article on our website, then a link to this will also be displayed.

East Anglia THREE Interactive Map Find address or place Q The below icons indicate construction activity locations. Click on the icons on the map to vier construction activity. 0 Construction Activity Access Point Construction Notice of Construction Activity O Cable Construction Activity Type Construction Preparation Works Description Converter Station Construction Haul Road Construction Landfall Construction Offsite Highway Improvements Road Closure Start Date 25/7/2022 O Traffic Management End Date No End Date Zoom to ... 2 006 018 690 804 299 3 Contains OS data © Crown Copyright and datab

The activity will be removed once the works are complete.

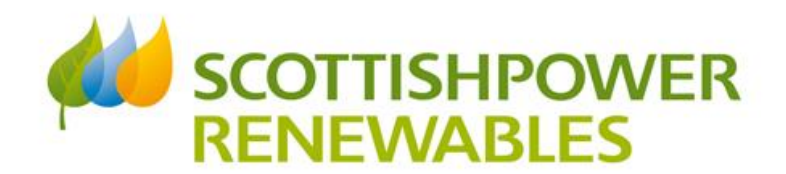

#### Map Layers tab

This tab is where you can find information on the different elements of the project, such as the boundary of the development area and our traffic routes. At early stages of the project preenabling and construction not all layers will be available as we confirm final designs. As the project progresses through pre-enabling and construction different layers will be available.

You will also be able to find layers that inform the context of the local area such as Areas of Outstanding Natural Beauty or public rights of way.

Where relevant, we have also included boundaries of neighbouring development projects that have been given consent and therefore the project boundaries are confirmed.

To add or remove layers from your map, you can simply tick or untick the relevant boxes next to the names of the layers in this tab. Some layers may be easier to view on different map backgrounds and adding several layers at once may make viewing the map more difficult.

To view more information about the layer you can click on the relevant component on the map to reveal a pop-up information box.

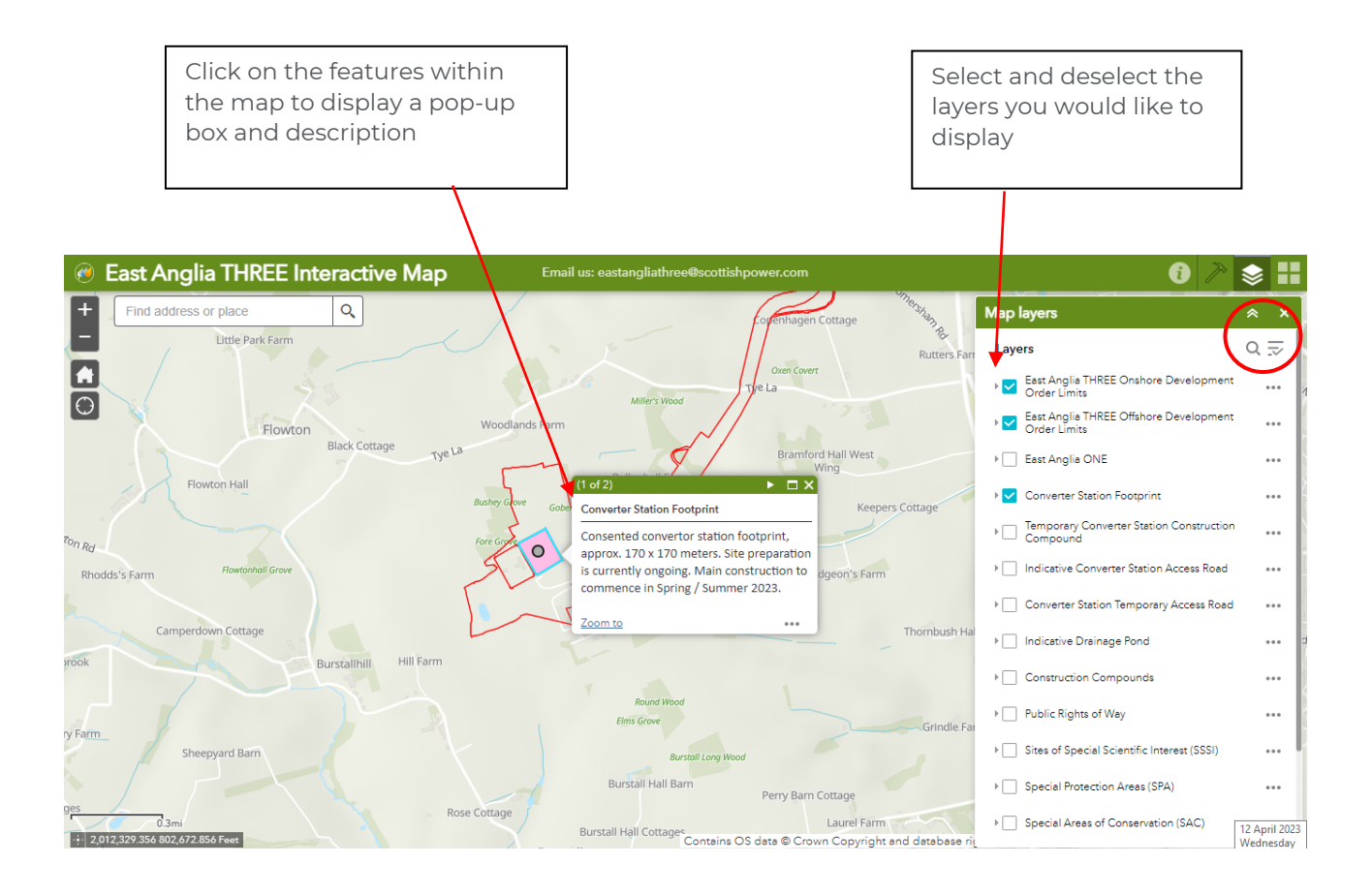

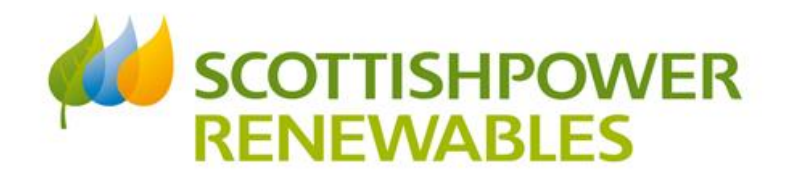

# Map Backgrounds tab

This tab allows you to change the background of the map to your preferred background.

Simply click on the map within the tab and the map background will update.

You have a choice of:

- Imagery with Labels Google Earth map
- Open Street Map
- Typographic map

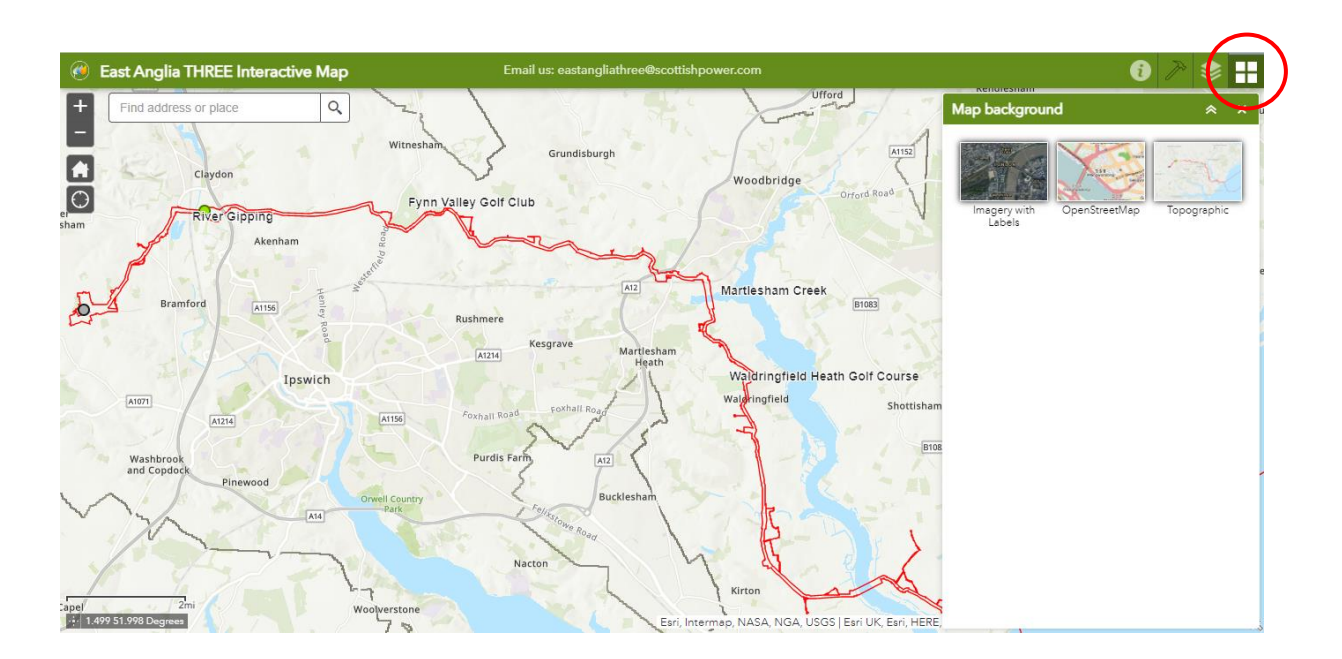